## PROCEDIMENTOS PARA LIMPEZA DE COTAS.

## Para cotas já estouradas:

acesse como ADMLOCAL e entre na Interface do ADM.

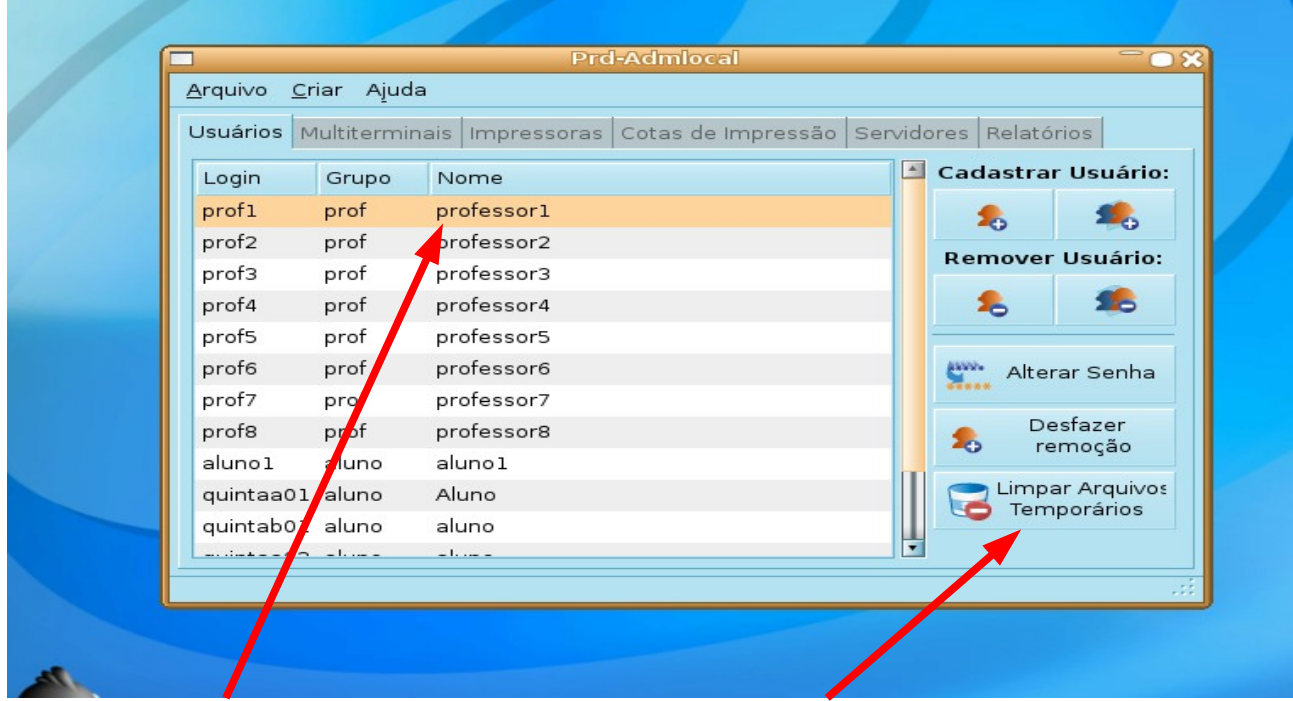

Selecione o usuário bloqueado e clique no botão Limpar Arquivos Temporários.

| Usuários 🔽     | Iultitermin | nais Impressoras Cotas de Impressão Servidores Relatórios |
|----------------|-------------|-----------------------------------------------------------|
| Login          | Grupo       | Nome Cadastral Ostano.                                    |
| profi          | prof        |                                                           |
| prof2          | prof        | Remover Usuário:                                          |
| pror3          | pror        |                                                           |
| prof4          | prof        | 🔊 Deseja remover os arquivos                              |
| profe          | prof        | temporários do usuário professor1?                        |
| profo<br>prof7 | prof        | Alterar Senha                                             |
| prof8          | prof        | ➡ Não<br>Sim<br>remoção                                   |
| alunol         | aluno       |                                                           |
| quintaa01      | aluno       | Aluno Cimpar Arquivos                                     |
| quintab01      | aluno       | aluno                                                     |
|                | -1          | -1                                                        |
|                |             |                                                           |

Confirme clicando SIM e OK na tela de sucesso.

## Quando a cota ainda não estourou.

Para todos os usuários verificarem constantemente evitando o estouro da cota. Acesse com seu usuário comum e verifique **este ícone** na tela inicial

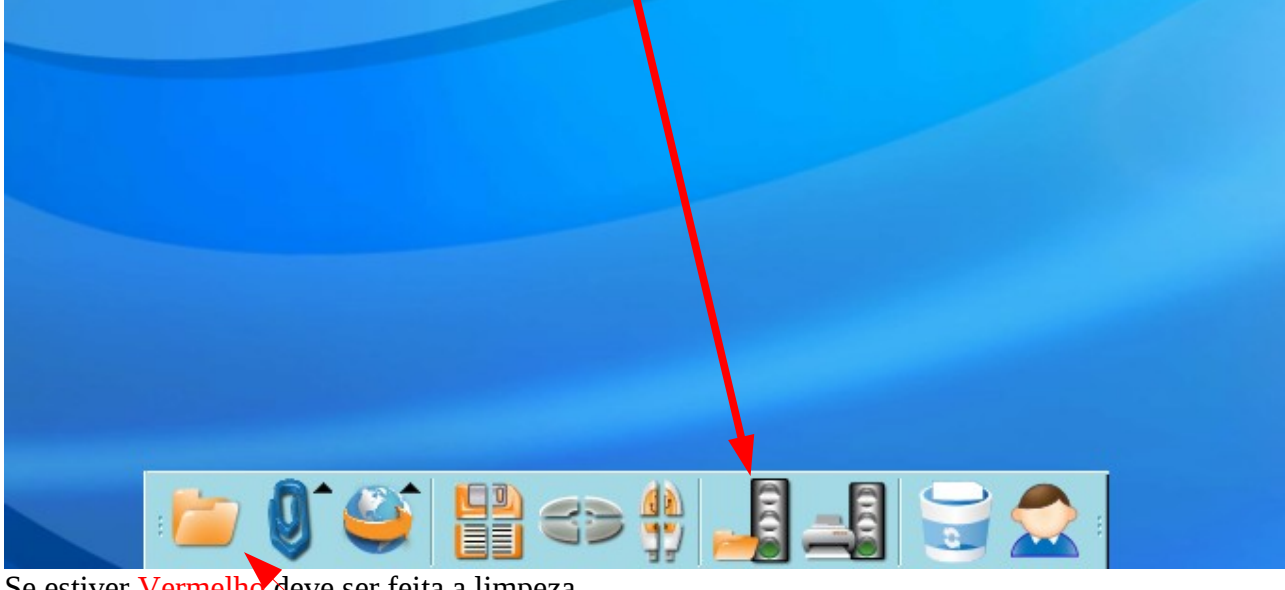

Se estiver Vermelho deve ser feita a limpeza. Se estiver Amarelo é bom fazer a limpeza. Se estiver Verde está tudo OK.

Para fazer a limpeza acesse a **pasta** pessoal.

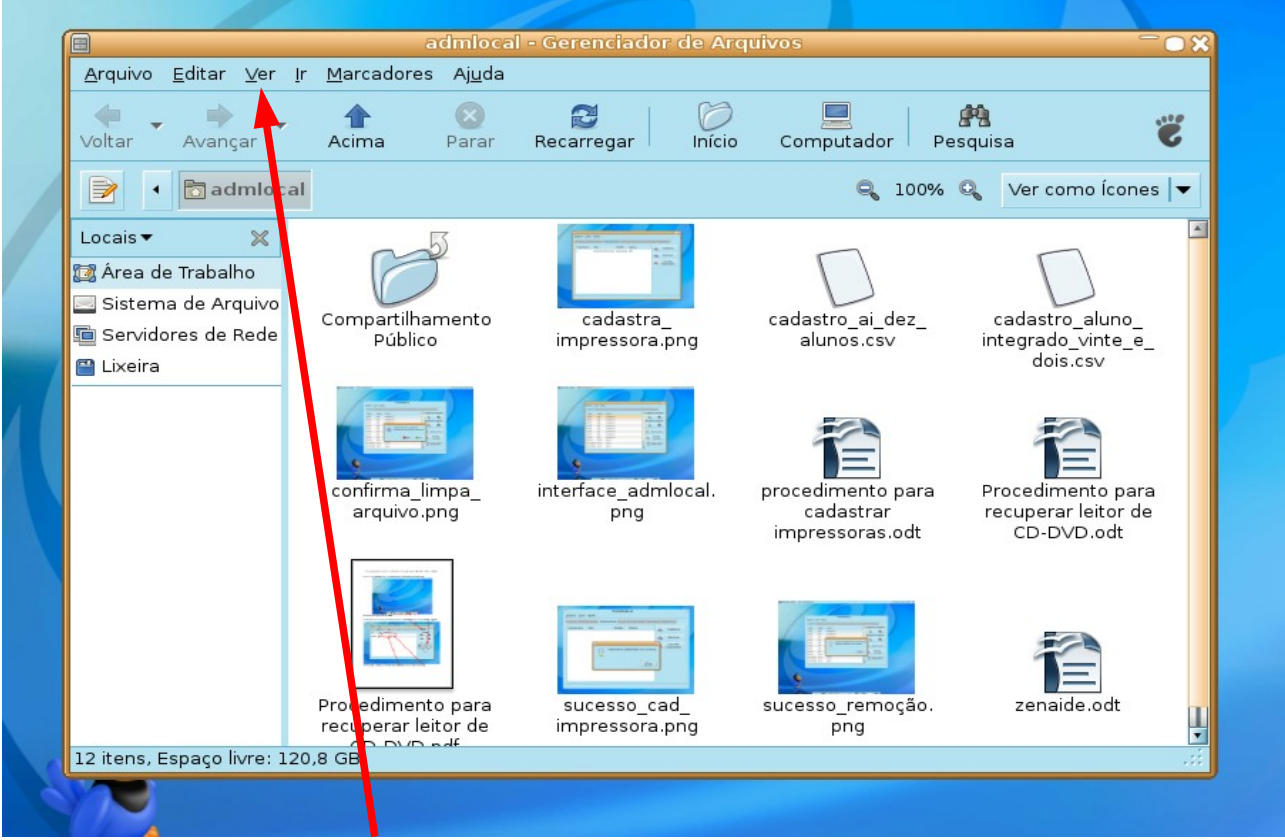

Na tela que abrir clique em Ver e então em Exibir Arquivos Ocultos. (Pode ser usado o atalho de teclado pressionando as teclas CTRL+H.)

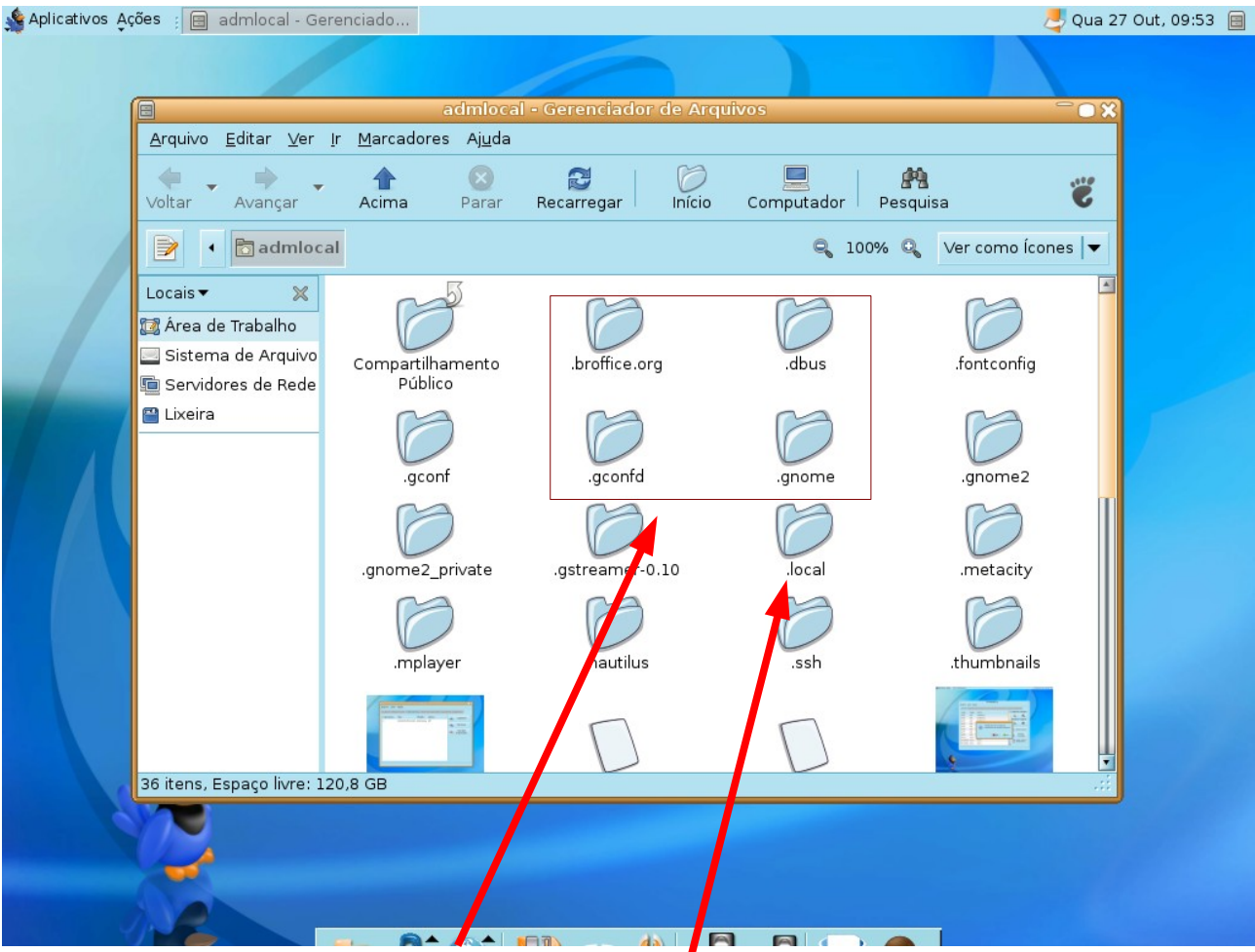

A tela passará a exibir **pastas a arquivos com um ponto** antes do nome.

Estes poderão ser excluídos (com exceção da pasta **.local** que o sistema não permite excluir) Não esqueça de limpar a a lixeira também.

Saia e entre novamente na conta.